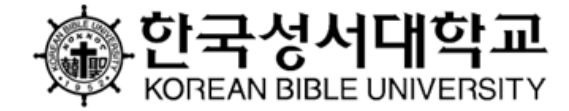

## I. 결석계 제출

# 한국성서대학교 **학습관리시스템 사용 안내**

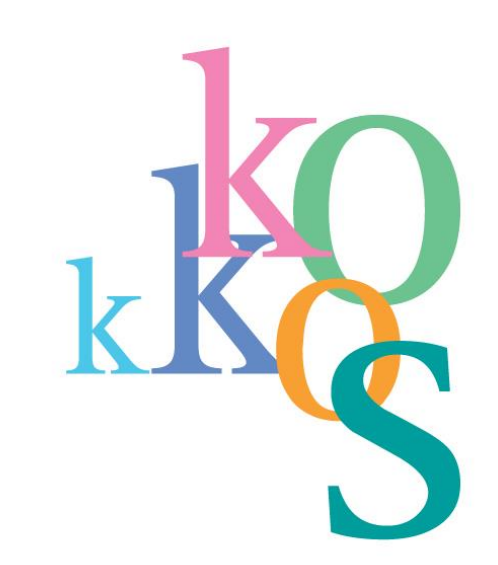

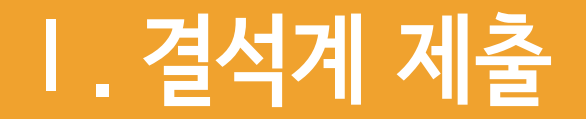

## 1. 결석계 작성 및 제출 ①

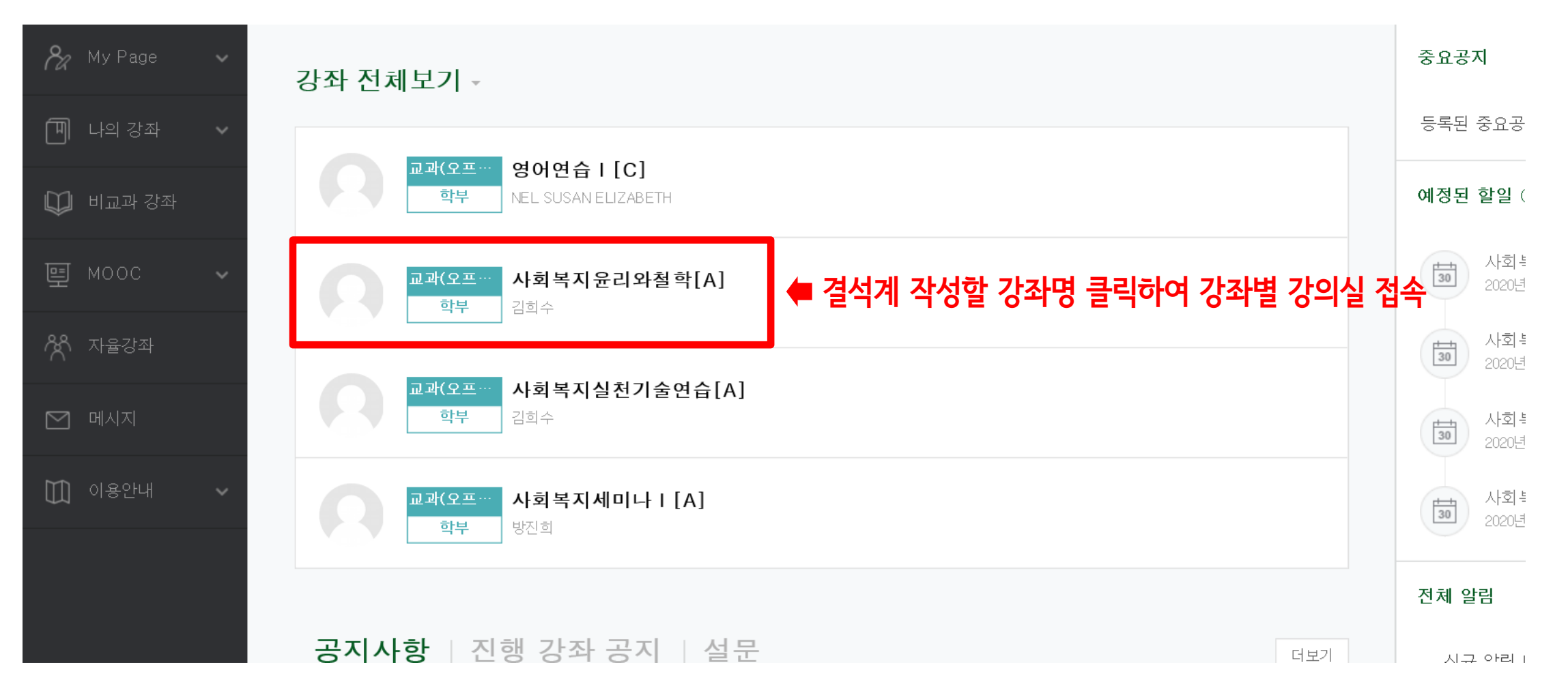

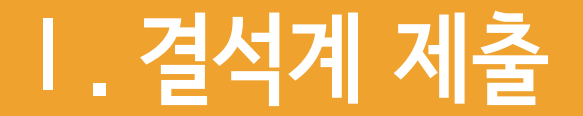

## 1. 결석계 작성 및 제출 ②

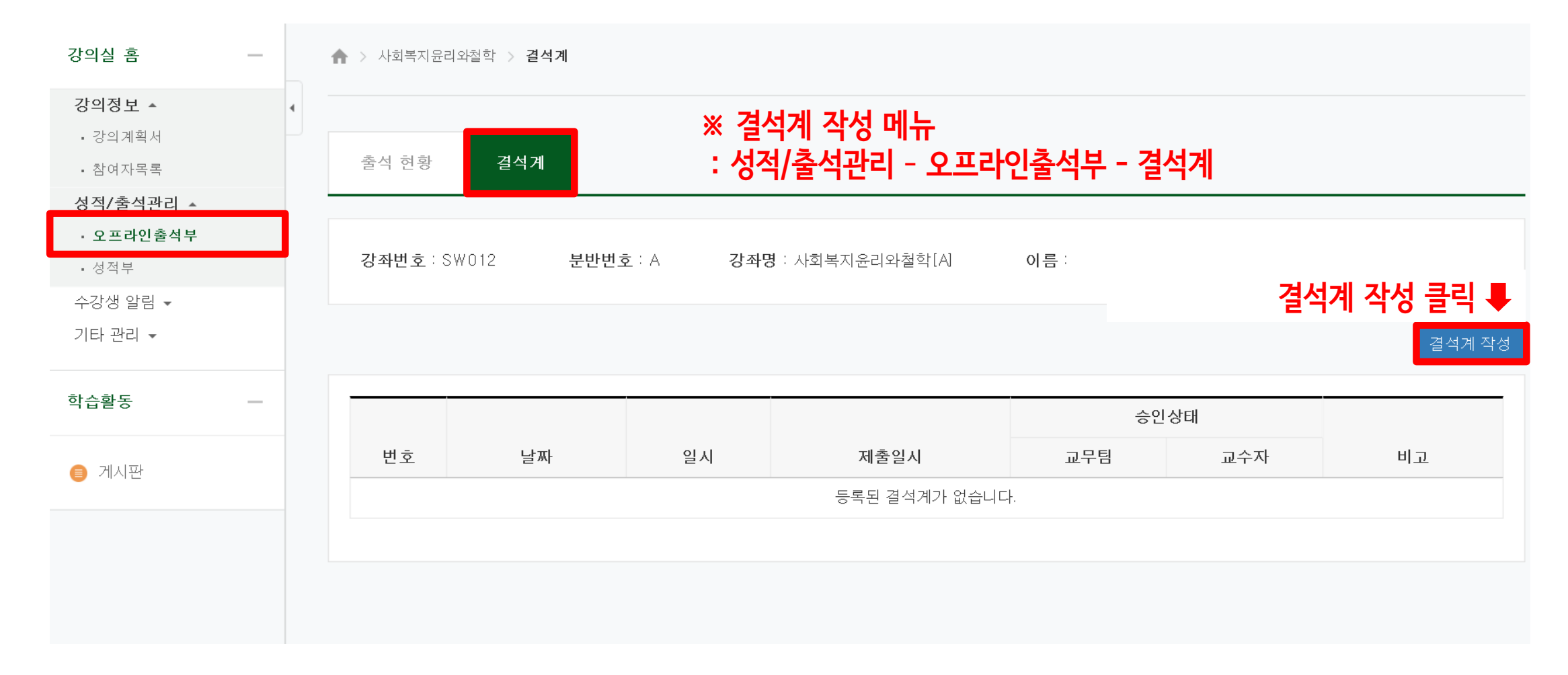

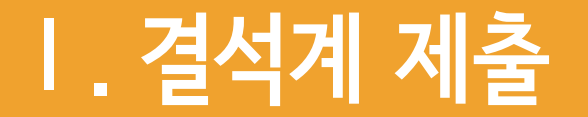

## 1. 결석계 작성 및 제출 ③

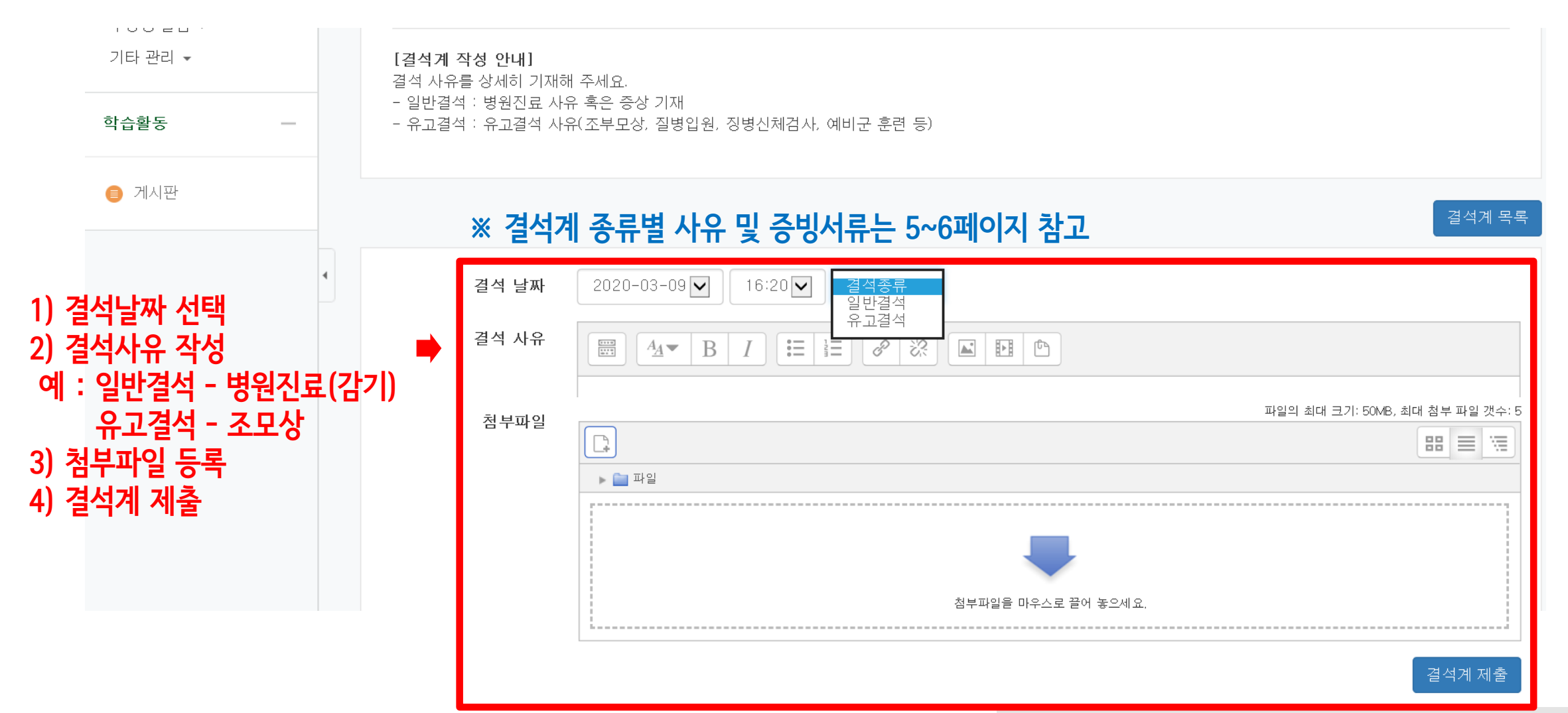

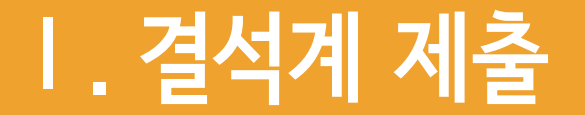

## 1. 결석계 작성 및 제출 ④

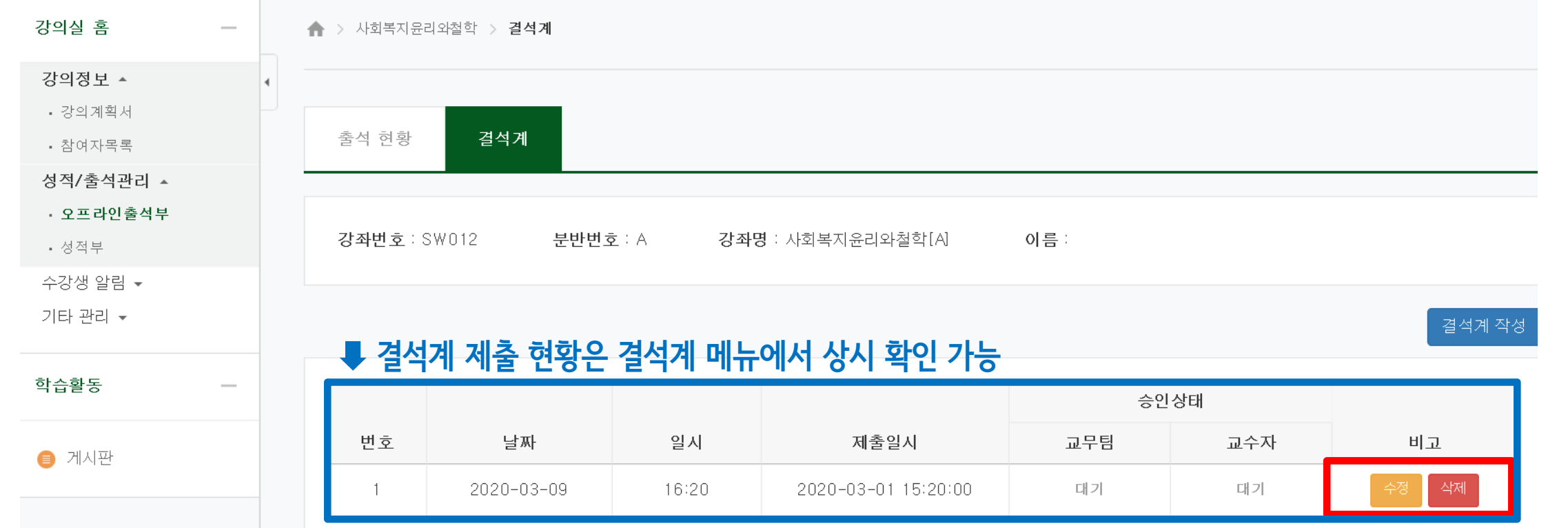

#### 교학팀 혹은 교수자 확인 전에만 會 수정 혹은 삭제 가능

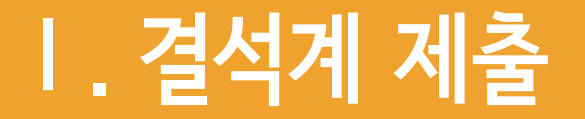

## 2. 결석계 종류별 사유 및 증빙서류

#### ※ 관련 규정 : 학사규정 제9조(결석인정범위)

※ 유고결석 : 해당 기간 출석한 것으로 인정

| f           | 유고결석 사유    | 인정기간           | 증빙서류                            |  |
|-------------|------------|----------------|---------------------------------|--|
| 출산          | 본인         | 20일            | 호사하이네                           |  |
|             | 배우자        | 5일             | 물산확인지                           |  |
| 혈족사망        | 부모·자녀·배우자  | 5일             | 사망진단서                           |  |
|             | 조부모·형제자매   | 3일             | 가족관계증명서                         |  |
| 비이지배        | 입원         | 해당기간           | 입·퇴원확인서                         |  |
| 논인실명        | 격리         | (최대3주)         | 진단서(전염성 및 격리일자 명시)              |  |
| 병무관계        | 신체검사       |                |                                 |  |
|             | 지원시험       | 해당기간           | 참석확인서(신체검사결과통보 <mark>서</mark> ) |  |
|             | 예비군 및 민방위  |                |                                 |  |
|             | 전역예정자 조기복학 | 해당기간<br>(최대3주) | 전역증                             |  |
| 교육과정에 의한 실습 |            | 해당기간           | 교학처장 승인 서류                      |  |
| 졸업예정자 조기취업  |            | 해당기간<br>(최대4주) | 건강보험가입증명서                       |  |
| 학교 공식행사     |            | 승인기간           | 교학처장 승인 서류                      |  |
| 기타 부득이한 사유  |            | 승인기간           | 교학처장 승인 서류                      |  |

#### ※ 일반결석 : 해당 기간 결석으로 처리되나 출석점수 감점여부는 교수 재량

| 일반결석 사유 |    | 인정기간           | 증빙서류  |
|---------|----|----------------|-------|
| 본인질병    | 진료 | 해당기간<br>(최대3주) | 진료확인서 |

5

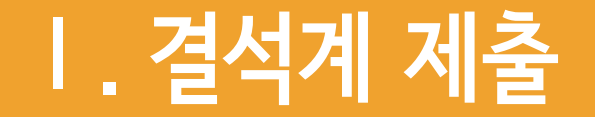

## 3. 코로나19 관련 유고결석 사유 및 증빙서류

※ 유고결석 : 해당 기간 출석한 것으로 인정

| * | 일반결석 | : 해당 | 기간 | 결석으로 | 처리되나 | 출석점수 | 감점여부는 | 교수 | 재량 |
|---|------|------|----|------|------|------|-------|----|----|
|---|------|------|----|------|------|------|-------|----|----|

| 유고결석 사유 |      | 인정기간  | 증빙서류                                 |  |  |
|---------|------|-------|--------------------------------------|--|--|
| 코로나19   | 확진   | 해당기간  | 확진통보서                                |  |  |
|         | 자가격리 | 해당기간  | 자가격리통지서                              |  |  |
|         | 의심증상 | 해당기간  | 진료확인서 또는 진단서<br>('코로나19 의심증상' 소견 기재) |  |  |
|         | 백신접종 | 당일·익일 | 예방접종확인서                              |  |  |

\* 백신접종 2일(익일) 이후 결석에 해당

### ※ 2021-2학기부터 코로나19 예방접종 관련 백신공결제 운영

백신접종 <u>당일 및 익일</u> 증빙서류 첨부하여 결석계(유고결석) 제출 시 출석으로 인정